# **Bridge Base Online (BBO) Instructions**

BBO is an online bridge platform where about 50,000 players from all around the world play bridge. This set of instructions is set out with the following sections to allow a first-time user to register, login, play or watch, and manage many settings.

- 1. Register
- 2. Login
- 3. Play or Watch (Casual / Competitive / Practice)
- 4. Messages (News / Chat / Mail)
- 5. People (Friends / Hosts / Stars / Search / Ignores)
- 6. History (My table / Recent Hands / Recent Tournaments)
- 7. Account (Profile / Settings / Convention Cards / Deal Archive)
- 8. Hand Records
- 1. Register with BBO

From any web browser go to the following address https://www.bridgebase.com

This will show the main home page

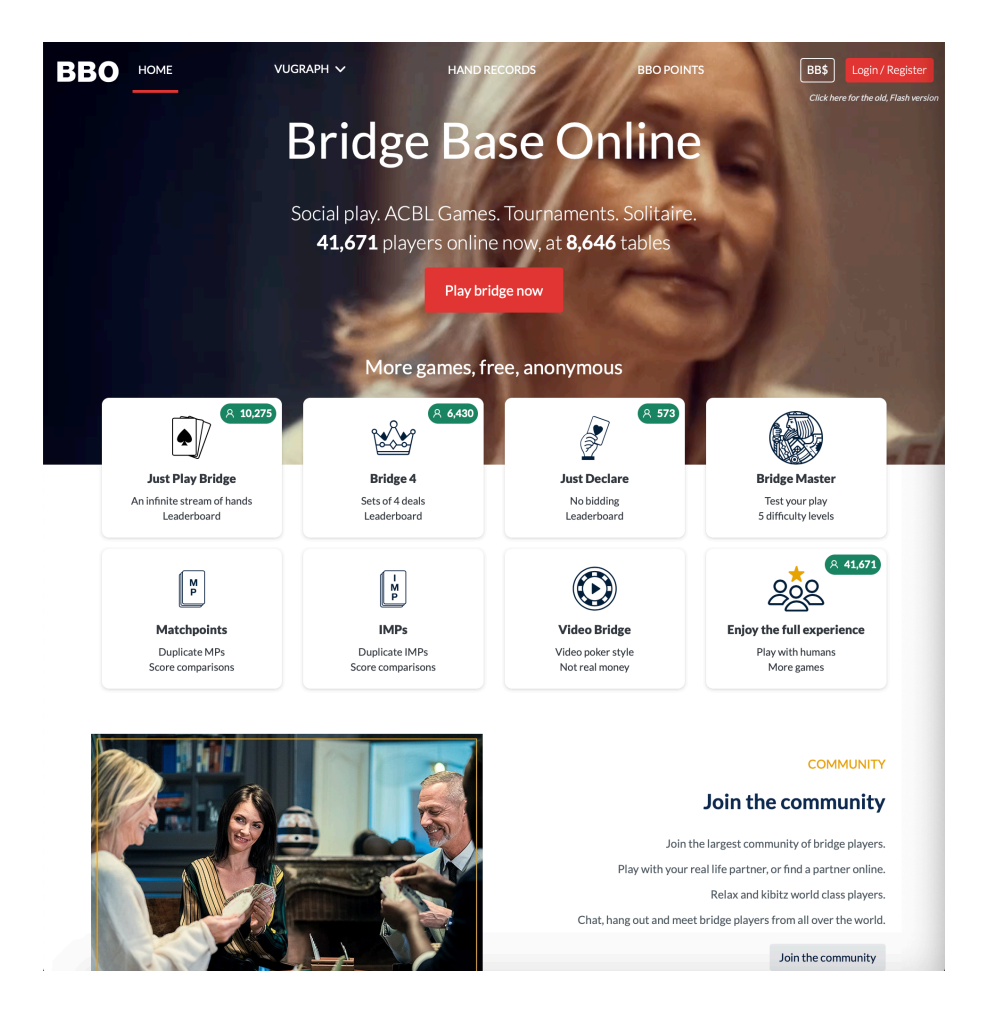

#### Press the Login/Register button in top right.

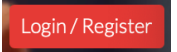

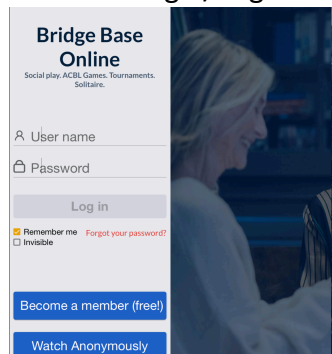

Press Become a member (free!)

Become a member (free!)

| User name<br>Vax 10 characters                                                                    | Required   | Real name                                                                                                    |
|---------------------------------------------------------------------------------------------------|------------|----------------------------------------------------------------------------------------------------|
| Password                                                                                          | Required   | ACBL Number                                                                                                    |
| Wax 10 characters                                                                                 | 0/10       |                                                                                                    |
| Confirm passwor                                                                                   | d Required | Other                                                                                                    |
| Max 10 characters                                                                                 | 0/10       |                                                                                                    |
| E-mail address                                                                                    | Required   |                                                                                                    |
|                                                                                                   |            |                                                                                                    |
| Skill level                                                                                       |            | Country                                                                                                    |
| Skill level<br>Private                                                                            |            | Country<br>Northern Ireland                                                                                        |
| Skill level<br>Private<br>Novice                                                                  |            | Country<br>Northern Ireland<br>Norway                                                                              |
| Skill level<br>Private<br>Novice<br>Beginner                                                      |            | Country<br>Northern Iroland<br>Norway<br>Oman                                                                      |
| Skill level<br>Private<br>Novice<br>Beginner<br>Intermediate                                      |            | Country<br>Northern Ireland<br>Norway<br>Ornan<br>Other                                                            |
| Skill level<br>Private<br>Novice<br>Beginner<br>Intermediate<br>Advanced                          |            | Country<br>Northern Ireland<br>Norway<br>Oman<br>Other<br>Pakistan                                                 |
| Skill level<br>Private<br>Novice<br>Beginner<br>Intermediate<br>Advanced<br>Expert                |            | Country Northern Invited Norway Oman Other Pakistan Pakistan Pakistan                                              |
| Skill level<br>Private<br>Novice<br>Beginner<br>Intermediate<br>Advanced<br>Expert<br>World Class |            | Country<br>Northern Ireland<br>Norway<br>Ornan<br>Other<br>Pakistan<br>Pakistan<br>Pakistan<br>Pakastine<br>Panama |

Enter a unique username (maximum 10 character), this will immediately show you if it is not available or available. Then enter a password (maximum 10 characters) and confirm the same password. Enter your email address. Enter a real name, EBU or ACBL number if you have one, and then briefly describe the system you play with the most common conventions in other. Select your skill level and country from the lists. Tick the box next to I agree to the terms and services after you have read them. The register blue button should now be highlighted. Press this to register. An example fully filled out form is below.

| whytegix                                                                           | Available | Real name<br>George                                                                                          |  |  |  |
|------------------------------------------------------------------------------------|-----------|----------------------------------------------------------------------------------------------------|--|--|--|
| tax 10 characters 8/                                                               | 10        | ACBI Number                                                                                                  |  |  |  |
| areavoid                                                                           | Required  | 418898                                                                                                    |  |  |  |
| Max 10 characters 10/                                                              | 10        | Other                                                                                                    |  |  |  |
| Confirm password                                                                   | Required  | Acol 3 weak 2s, 12-14 NT, 4 card<br>majors, Stavman, RST, Multi-landy,                                       |  |  |  |
| Max 10 characters 10/                                                              | 10        | Lebensohl, Michaels, Unusual 2NT,<br>Jacoby 2NT, Splinters, Keycard                                          |  |  |  |
| georgewhyte@msn                                                                    | Required  | Blackwood                                                                                                    |  |  |  |
| Skill level                                                                        |           | Country                                                                                                    |  |  |  |
| Skill level<br>Private                                                             |           | Country                                                                                                    |  |  |  |
| Skill level<br>Private<br>Novice                                                   |           | Country<br>Egypt                                                                                             |  |  |  |
| Skill level<br>Private<br>Novice<br>Beginner                                       |           | Country<br>Egypt<br>England                                                                                  |  |  |  |
| Skill level<br>Private<br>Novice<br>Beginner                                       |           | Country<br>Egypt<br>England<br>Equatorial Guinea                                                             |  |  |  |
| Skill level<br>Private<br>Novice<br>Beginner<br>Intermediate                       |           | Country<br>Egypt<br>Egypt<br>England<br>Equatorial Guinea<br>Estonia                                         |  |  |  |
| Skill level<br>Private<br>Novice<br>Beginner<br>Intermediate<br>Advanced           |           | Country<br>Egypt<br>England<br>Equatorial Guinea<br>Estoria<br>Estoria                                       |  |  |  |
| Skill level<br>Private<br>Novice<br>Beginner<br>Intermediate<br>Advanced<br>Expert |           | Country<br>Egypt<br>Egypt<br>Equatorial Guinea<br>Estoria<br>Estoria<br>Estoria<br>Estoria<br>Frace Islandis |  |  |  |

After registering you will be a member of BBO and can login to play or watch bridge.

#### 2. Login to BBO

Go to BBO home page as described in step 1. Either press the Play Bridge Now red button in the middle of the page or press Login/Register red button in top right of page.

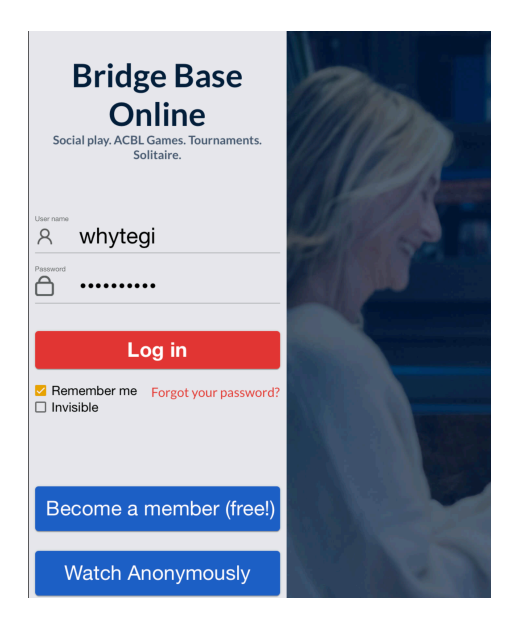

If you use the computer regularly then best to tick the Remember me box below the Log in button before pressing Log in. Enter your username and password that you registered with and press the big red Log in button. You are now in the bridge club. The default layout is shown below. There are 3 panes. Top Left (black marker) is the play area where you select the type of game you would like to play. Bottom Left (red marker) is the message area where you can communicate to others that are in the Lobby or playing at your table or private messages to any individual. On the right (vellow marker) is a collection of settings for messages, people, history and account which will be described later.

| Back Home Bridge Base Online Home | Log off Help BB\$ whytegi                              |
|-----------------------------------|--------------------------------------------------------|
|                                   | 、40454                                                 |
| PLAY OR WATCH BRIDGE              | News Chat Mail                                         |
| Solitaire                         |                                                        |
| Competitive                       | Free Tournaments temporarily unavailable at peak hours |
| BBO Prime                         | Weekly Highlights Weekly Highlights: April 5-11        |
| Casual                            | Weekly Highinghts. April 5 11                          |
| Practice                          | Video: gwnn plays with Julius Linde                    |
| FEATURED AREAS                    | Annii 12, 10, M/DE Waman's Online Station Faction      |
| ACBL World                        | April 13-19: WBF Women's Online Spring Festival        |
| Robot World                       | ACRI SYC Pairs Tournaments                             |
| Virtual Clubs                     |                                                        |
| Challenges                        | BBF: Missed slam                                       |
| Instant Tournaments               |                                                        |
| Vugraph (live broadcasts)         | BBF: Teams Invite question                             |
| Masterpoints and Races            |                                                        |
|                                   |                                                        |
|                                   |                                                        |
|                                   |                                                        |
|                                   |                                                        |
|                                   |                                                        |
|                                   |                                                        |
|                                   |                                                        |
|                                   |                                                        |
|                                   |                                                        |
| Message                           | Chat B                                                 |

#### 3. Play or Watch Bridge

You could spend hours looking around the different areas of bridge, but my advice would be to stick to either a casual game of bridge or a competitive team match with players from your local club or clubs. The only other area worth looking at is the practice area where you can start either a bidding or teaching table or play pre-dealt hands to practise play.

#### 3.1 Casual Game

The easiest method of starting a table for 4 friends is to choose casual from the PLAY OR WATCH menu and then select Start a table from FIND YOUR OWN GAME highlighted below in red.

| Back Home Casual                     |  |  |  |  |  |  |
|--------------------------------------|--|--|--|--|--|--|
| HELP ME FIND A GAME - PLAY           |  |  |  |  |  |  |
| Take me to the first seat available  |  |  |  |  |  |  |
| I have a partner. Take us to a table |  |  |  |  |  |  |
| Start table with 3 robots            |  |  |  |  |  |  |
| List interesting tables              |  |  |  |  |  |  |
| HELP ME FIND A GAME - WATCH          |  |  |  |  |  |  |
| Take me to an interesting table      |  |  |  |  |  |  |
| List interesting tables              |  |  |  |  |  |  |
| FIND YOUR OWN GAME                   |  |  |  |  |  |  |
| Start a table                        |  |  |  |  |  |  |
| Main Bridge Club                     |  |  |  |  |  |  |
| Relaxed Bridge Club                  |  |  |  |  |  |  |
| All Public and Private Clubs         |  |  |  |  |  |  |

This will bring up the following dialogue box which the main player can control. Best to reserve the seats and set the options as shown.

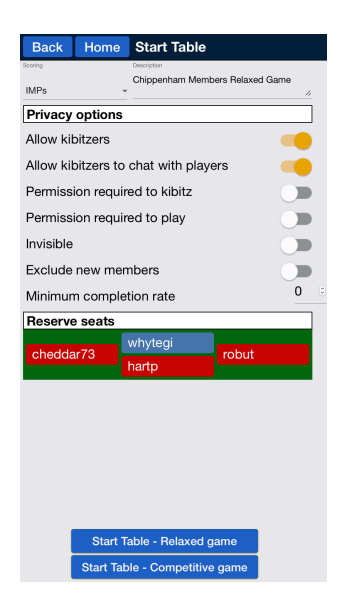

Then press the Start Table – Relaxed game blue button and you will be taken to the table and all of your friends will be invited to join the table. You will be placed on a table and the reserved seats are for your friends.

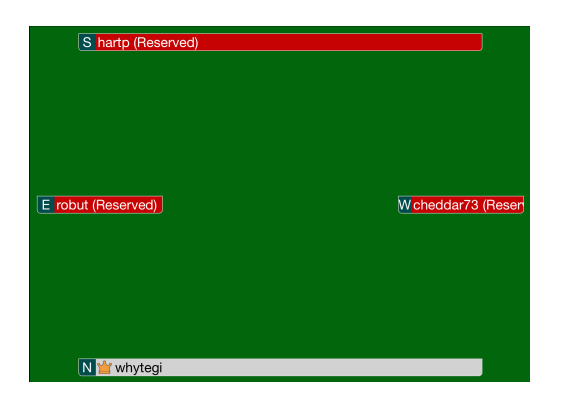

Once everyone has accepted the invitation, the game begins as shown below.

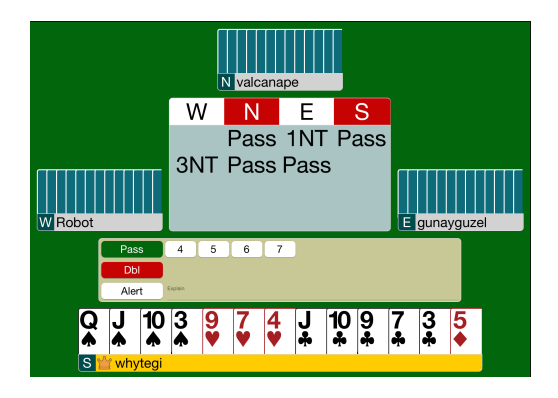

When it is your turn to bid the bidding box appears as shown. Select the bid by selecting the number and denomination and pressing OK (if you have CONFIRM BIDS setting on). If your bid is conventional then self-alert (see later).

### 3.2 Competitive Team Match

If you have 8 players from your club then what better than a team match. Select Competitive from the PLAY OR WATCH MENU and then select Team Matches from OTHER COMPETITIVE GAMES.

|                          | Back Home Competitive         |  |  |  |  |  |  |  |
|--------------------------|-------------------------------|--|--|--|--|--|--|--|
|                          | TOURNAMENTS                   |  |  |  |  |  |  |  |
|                          | ACBL Masterpoint Tournaments  |  |  |  |  |  |  |  |
|                          | <b>BBO</b> Points Tournaments |  |  |  |  |  |  |  |
|                          | Robot Tournaments             |  |  |  |  |  |  |  |
|                          | Free Tournaments              |  |  |  |  |  |  |  |
|                          | ACBL Virtual Clubs            |  |  |  |  |  |  |  |
|                          | All Tournaments               |  |  |  |  |  |  |  |
|                          | OTHER COMPETITIVE GAMES       |  |  |  |  |  |  |  |
| $\boldsymbol{\subseteq}$ | Team Matches                  |  |  |  |  |  |  |  |
|                          | Challenges                    |  |  |  |  |  |  |  |
|                          |                               |  |  |  |  |  |  |  |

This opens a window with many matches shown and a Create Team Match blue button at bottom of screen. You will press this blue button and a dialogue box will appear that will be filled out. There are 3 tabs to fill out and each one is shown below with an example match. This dialogue box can be left open and used again to create another match. This is useful for splitting a match into two halves and rotating one of the teams so that each pair plays each of the other team pairs.

| Create Team Match ×                                                                                                    | Create Team Match ×                                                                        | Create Team Match ×                          |
|----------------------------------------------------------------------------------------------------|--------------------------------------------------------------------------------------------|----------------------------------------------|
| Identification Options Reserve seats                                                                                                    | Identification Options Reserve seats                                                       | Identification Options Reserve seats         |
| Identification                                                                                                    | Form of scoring Deal source                                                                | Reserve seats (optional)                     |
| Time         Chippenham WHYTE v BUTTON           Convertion         Lockdown League One           Tame 1         Tame 2           WHYTE         BUTTON | IMPs     Deard-A-Match     Total points     Number of Barean     12                        | WHYTE<br>whytegi<br>kelgos12 linjon<br>hartp |
|                                                                                                    | Options Allow kibitzers Allow kibitzers to chat with players Allow Undos Barometer scoring | cheddar73<br>tuppenceh pamelacr<br>robut     |
| Create Team Match Close                                                                                                    | Create Team Match Close                                                                    | Create Team Match Close                      |

The first tab is the identification tab and requires a title, description and the names of team one and team two. Move to second tab by selecting Options. Select IMPs and enter 12 boards (or half the number intending to play for complete match). Use random deals and untick Allow Undos and untick barometer scoring. Move to the third tab by selecting Reserve seats. Two team boxes are shown and you will need to enter the BBO Id of each player. Put all of the players from the team on the same table because the system moves the players. You will become the director of this match and a Director tab will appear below the Account tab.

All 8 players play on two tables with one team playing opponents from the other team in a head-to-head match. The same boards are played at each table and the scores are compared to give a running IMP score.

Repeat for another match but this time moving the second team such that NS and EW are swapped. This will allow both teams to play each of the other two partnerships in the other team.

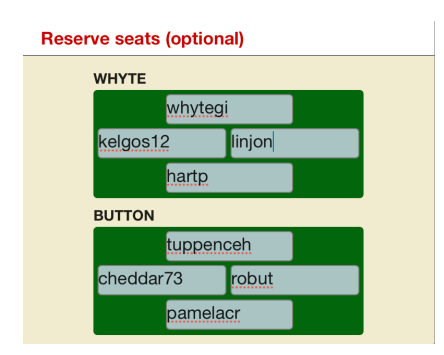

This is an example of swapping BUTTON team from the match above.

#### 3.3 Practice Bridge Master

Select Practice shown in red and it will display the second set of three options. Select Bridge Master.

| Back Home Bridge Base Online Home | Back Home Practice     |  |  |
|-----------------------------------|------------------------|--|--|
|                                   | Start a Bidding table  |  |  |
| PLAY OR WATCH BRIDGE              | Start a Teaching table |  |  |
| Solitaire                         | Bridge Master          |  |  |
| Competitive                       |                        |  |  |
| BBO Prime                         |                        |  |  |
| Casual                            |                        |  |  |
| Practice                          |                        |  |  |
| FEATURED AREAS                    |                        |  |  |

This will bring up the playing area and a dialogue box with many pre-dealt hands that you can play.

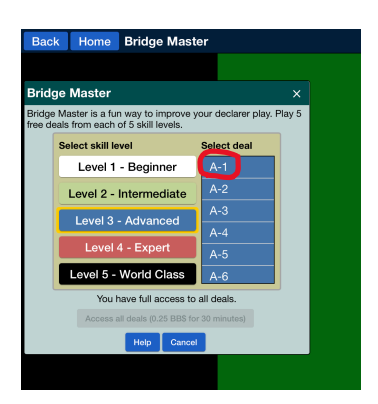

Start at level 3 – advanced deal A-1 and work your way through them.

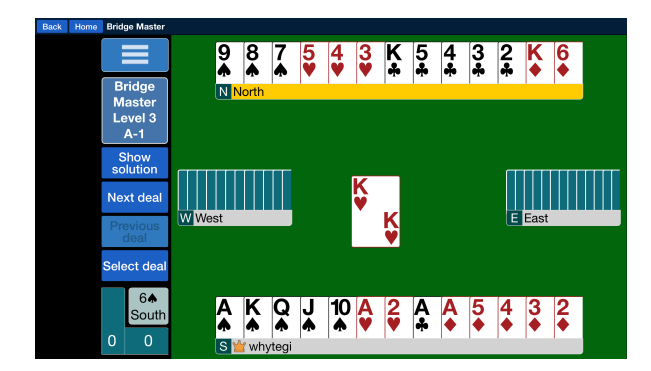

The computer shows you the bidding sequence and then you have to play the hand and make the contract. To show the bidding sequence again press on the H and it will reappear. Press again to remove it. This also shows tricks won by each side. If you are unable to make the contract, select show solution to see how best to play the hand. Press next deal to advance one deal at a time. Press select deal to choose another level or deal. During play you can undo or redeal by selecting the three horizontal bars on blue button.

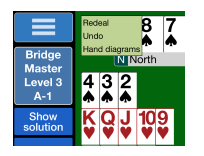

#### 4. Messages

This has three panes. The first is the news pane and will show you a list of news items about bridge. Select an item to view the news in a separate dialogue.

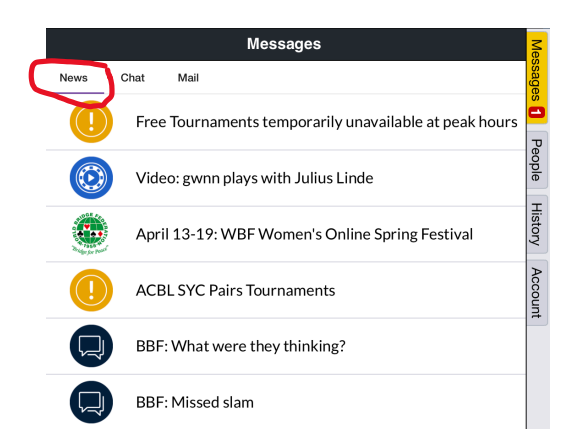

The second is the chat pane. This is rarely used but does give a second much larger area to chat to players.

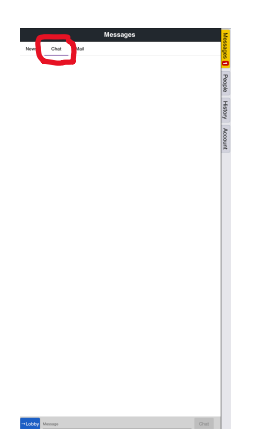

The third is the mail pane which provides mail from players when you are offline or from tournaments to give you your results.

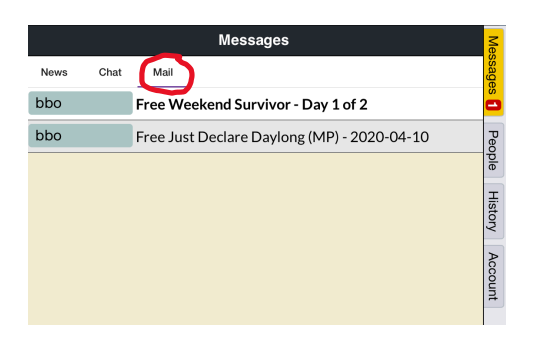

### 5. People

The people pane is where you put all of your friends. To add a friend put their BBO Id in the Add Friend box at bottom of page and press the blue button Add.

|          |               | People      | (16510) |         | Me      |
|----------|---------------|-------------|---------|---------|---------|
| Frier    | nds Hosts (3) | Stars (180) | Search  | Ignores | ssages  |
|          | 73lily        | Offline     |         |         |         |
|          | boa13         | Offline     |         |         |         |
|          | bobr271139    | Offline     |         |         |         |
|          | cheddar73     | Offline     |         |         | e story |
|          | draytonex     | Offline     |         |         |         |
|          | gabrielleh    | Offline     |         |         |         |
|          | gmckibb       | Offline     |         |         |         |
|          | hamstead      | Offline     |         |         |         |
|          | hartp         | Offline     |         |         |         |
|          | jac gid       | Offline     |         |         |         |
|          | johnp55044    | Offline     |         |         |         |
|          | keithradma    | Offline     |         |         |         |
|          | kelgos12      | Offline     |         |         |         |
|          | linjon        | Offline     |         |         |         |
|          | llabten       | Offline     |         |         |         |
|          | m nichol      | Offline     |         |         |         |
|          | mitzie2       | Offline     |         |         |         |
|          | moiraem       | Offline     |         |         |         |
|          | PamelaCR      | Offline     |         |         |         |
|          | robut         | Offline     |         |         |         |
|          | sjmeagles     | Offline     |         |         |         |
|          | timw2000      | Offline     |         |         |         |
|          | tomhz         | Offline     |         |         |         |
|          | TuppenceH     | Offline     |         |         |         |
| Add Frie | and           | Add         |         | Show Of | fline 🛑 |

When friends come online you will be notified and can greet them. They will also appear with a green online symbol next to their id and it will also show you where they are playing. This allows you to select a friend to chat to privately (only if they are not your partner when you are sitting at a table). You can also join their table by selecting Join in top right (this is only available if they allow kibitzing). If they are offline then any messages you write are sent to mail.

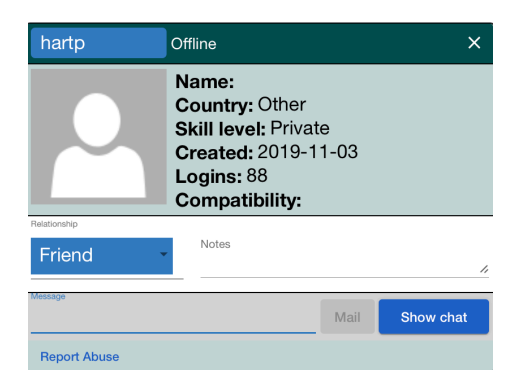

The Hosts and Stars list many players that are ranked on BBO or act as commentators when you watch games.

The search pane allows you to type a name or id into the search and will list a number of close matches. This works well when people put in their real name but it is difficult finding people unless you know their id. It tends to filter by people online or recently online.

|       | People (16526) |                                 |       |                |  |               |  |  |  |       |  |
|-------|----------------|---------------------------------|-------|----------------|--|---------------|--|--|--|-------|--|
| Frier | nds Hosts (4)  | Stars (193) Search (20) Ignores |       | Ignores        |  | ssage         |  |  |  |       |  |
| •     | george         | george                          | USA   |                |  | s<br>T        |  |  |  |       |  |
|       | gman10770      | nan10770 george Israel          |       | an10770 george |  | george Israel |  |  |  | eople |  |
|       | GSPS48         | George                          | Cypr  | us             |  | Hi            |  |  |  |       |  |
|       | vic2182        | George                          | Austr | Australia      |  |               |  |  |  |       |  |
|       | cricket21      | George                          | Engla | ind            |  | Acc           |  |  |  |       |  |
|       | gdaven         | George                          | USA   |                |  | ount          |  |  |  |       |  |
|       | gebucos 5      | George                          | Roma  | ania           |  |               |  |  |  |       |  |
|       | gus321         | George                          | Austr | ralia          |  |               |  |  |  |       |  |

The ignore pane is where you put people you do not want to bother you. This is done by selecting them and choosing Ignore from the relationship drop down list.

| hartp   | Offline                                                                                                | ×         |
|---------|----------------------------------------------------------------------------------------------------|-----------|
|         | Name:<br>Country: Other<br>Skill level: Private<br>Created: 2019-11-03<br>Logins: 88<br>Compatibility: |           |
| Friend  | Notes                                                                                                  | 1.        |
| Neutral | Mail                                                                                                   | Show chat |
| Ignore  |                                                                                                    |           |

### 6. History

This has three panes. The first is My Table and shows the history of the boards you are currently playing. The second is recent hands which is similar but hands that you recently played rather than the current set.

|          |            | Hi            | istory         |              | Mee   |          |                          | History                    |                                       |             |       |                                         |                         | Histo        | rv         |         |        | š            |
|----------|------------|---------------|----------------|--------------|-------|----------|--------------------------|----------------------------|---------------------------------------|-------------|-------|-----------------------------------------|-------------------------|--------------|------------|---------|--------|--------------|
| My Table | Recent har | ids Recer     | nt tournaments |              | sage  | My Table | Recent hands             | t hands Ricent tournaments |                                       |             |       | My Table Recent hands Recent tournament |                         |              |            |         |        |              |
| Lover    |            | Deal          | Result         |              |       | Board    | Restit                   | We                         | They                                  | We          | They  | #                                       | Title                   |              | Score      | F ank M | Naster | Prize        |
|          |            | A-1           | 6 <b>♠</b> S=  | •            |       | 34       | 3NTS+2                   |                            | 460                                   | 47.4%       | 52.6% | g 869923                                | 6 Free Weekend Survive  | or - Day 1 o | 61.38%     | 1655    |        | Peo          |
|          |            |               |                |              |       | 0.7      | ONTOIL                   |                            | 400                                   | -11.470     | 70.70 | 868721                                  | 8 Free Just Declare Day | rlong (MP) - | 53.62%     | 4297    |        | ple          |
|          |            |               |                |              | -     | 35       | 30110-1                  |                            | 100                                   | 20.3%       | 13.1% | 4635                                    | #4635 Express - Free    | Automated    | 54.46%     | 16      |        |              |
|          |            |               |                |              | listo | 36       | 4♥S-1                    | 50                         |                                       | 89.5%       | 10.5% | 4286                                    | #4286 Teams Chipper     | nham WHY     | -7.00 IMPs | 2       |        | Hist         |
|          |            |               |                |              | 2     | 37       | 4 <b>•</b> Ex-1          |                            | 200                                   |             | 3.7   | <mark>2</mark> 2165                     | #2165 Teams Chipper     | nham WHY     | -4.00 IMPs | 2       |        | <sup>S</sup> |
|          |            |               |                |              | Acc   | 38       | 4 <b>♠</b> S+1           | 650                        |                                       | 13          |       | 867559                                  | 2 Free Daylong Tournar  | nent (MP) -  | 55.57%     | 3717    |        | A            |
|          |            |               |                |              | oun   | 39       | 2▲N-1                    |                            | 50                                    |             | 5     | ğ <u>866370</u>                         | 4 Free Daylong Tournan  | nent (IMP) - | 1.26 IMPs  | 6634    |        | Cou          |
|          |            |               |                |              | -     | 00       |                          |                            | 00                                    |             |       | 865183                                  | 4 Free Daylong Tournar  | nent (MP) -  | 46.19%     | 9136    |        |              |
|          |            |               |                |              |       | 40       | 2VN+1                    | 140                        |                                       |             |       | 863980                                  | 6 Free Just Declare Day | long (MP) -  | 47.93%     | 8490    |        | _            |
|          |            |               |                |              |       | 41       | 3♥E-1                    | 100                        |                                       | 4           |       | 590                                     | #590 Teams Chippen      | nam WHYTI    | -8.00 IMPs | 2       |        | _            |
|          |            |               |                |              |       | 42       | 4NTW=                    |                            | 430                                   |             | 10    | 8504                                    | #8504 Teams Chipper     | nham WHY     | 4.00 IMPs  | 1       |        | _            |
|          |            |               |                |              |       | 43       | 3NTS+1                   | 630                        |                                       |             | 2     | 861465                                  | 2 Free 2 Day Weekend    | Event (Day : | 53.68%     | 4111    |        | _            |
|          |            |               |                |              |       |          | 011704/                  |                            | 000                                   |             |       | 861465                                  | 1 Free 2 Day Weekend    | Event (Day   | 55.51%     | 4076    |        | _            |
|          |            |               |                |              |       | 44       | 311110=                  |                            | 600                                   |             |       | 860314                                  | 8 Free Just Declare Day | long (MP) -  | 47.77%     | 6242    |        | _            |
|          |            |               |                |              |       | 45       | 3NTN-1                   |                            | 100                                   |             | 6     | 9133                                    | #9133 Teams Chipper     | nham WHY     | 18.00 IMPs | 1       |        |              |
|          |            |               |                |              |       | 46       | 3 <b>♥</b> ₩-4           | 400                        |                                       | 11          |       | 7214                                    | #7214 Teams Chipper     | nham WHY     | -8.00 IMPs | 2       |        | _            |
|          |            |               |                |              |       | 47       | 2 <b>♥</b> ₩+1           |                            | 140                                   |             | 6     | 859211                                  | 1 Free Daylong Tournar  | nent (MP) -  | 52.21%     | 3887    |        | _            |
|          |            |               |                |              |       | 49       | 2 <b></b>                |                            | 140                                   |             | 1     | 857983                                  | 0 Free Daylong Tournan  | nent (IMP) - | 19.04 IMPs | 1032    |        |              |
|          |            |               |                |              |       | 40       | 5•••-                    |                            | 140                                   |             |       | 856813                                  | 6 Free Daylong Tournar  | nent (MP) -  | 54.76%     | 4764    |        | _            |
|          |            |               |                |              |       | 49       | 2♠W+1                    |                            | 140                                   |             | 5     | 855626                                  | 0 Free Just Declare Day | /long (MP) - | 39.69%     | 11512   |        |              |
|          |            |               |                |              |       | 50       | 5 <b>#</b> S+1           | 620                        |                                       |             | 2     | 846710                                  | 6 Free Super Sunday D   | aylong (Mar  | 48.69%     | 9630    |        | _            |
| Bridge   |            | N North       | ı 🤤            |              |       |          | Bridge N                 | North                      |                                       |             |       | 853326                                  | 5 Free Weekend Survive  | or - Day 2 o | 40.05%     | 2571    |        | _            |
| Level 3  | 3          | <b>♦</b> 987  |                |              |       | 1        | evel 3                   | 987<br>543                 |                                       |             |       | 853326                                  | 2 Free Weekend Survive  | or - Day 1 o | 60.03%     | 1941    |        |              |
| A-1      |            | ♦K6           |                |              |       |          | <u>(4-1</u> )            | K6                         |                                       |             |       | 852049                                  | D Free Just Declare Day | long (MP) -  | 54.21%     | 3887    |        | _            |
| IN/ Mor  |            | ♣K54          | 32             | E East       |       | [W       | West V                   | K5432                      | S E Ea                                | et          |       | 850749                                  | 2 Free Daylong Tournar  | nent (MP) -  | 47.76%     | 6594    |        | _            |
| ♠432     | 2          |               | 24             | <b>▲</b> 65  |       |          | 432                      |                            | 2* \$65                               |             |       | 849430                                  | 2 Free Daylong Tournan  | nent (IMP) - | 9.49 IMPs  | 3329    |        | _            |
| ♥KQ.     | J109       | Pass 2        | Pass 2         | ¥876         |       | l X      | KQJ109 Pa<br>7 Pa        | iss 2 Pass                 | 3 2 <b>▲ ♥</b> 87<br>3 6 <b>▲ ●</b> ○ | '6<br>11098 |       | 848064                                  | 5 Free Daylong Tournar  | nent (MP) -  | 60.24%     | 2527    |        | _            |
| .↓QJ     | 109        | Pass Pa       | ss Pass        | <b>4</b> 876 |       |          | QJ109 Pa                 | ass Pass Pass              | \$87                                  | 6           |       | 3055                                    | #3055 Express - Free    | Automated    | 62.72%     | 10      |        | _            |
|          |            | S whyte       | egi            |              |       |          | S                        | whytegi                    |                                       |             |       | 846692                                  | 9 Free Just Declare Day | rlong (MP) - | 51.20%     | 6628    |        | _            |
|          |            | AKC           | 2J 10          | 64           |       |          |                          | ARQJ10                     |                                       |             | •     | 837441                                  | 1 Free Super Sunday D   | aylong (Mar  | 58.28%     | 3082    |        | _            |
|          |            | ♦A54          | 32             | South        |       |          | •                        | A5432                      |                                       |             | 0     | 844058                                  | 7 Free 2 Day Weekend    | Event (Day : | 58.03%     | 2189    |        |              |
|          |            | ĂΨ            |                | 0 0          |       |          | *                        | A                          |                                       |             |       | 844058                                  | 6 Free 2 Day Weekend    | Event (Day   | 47.08%     | 7670    |        | _            |
| Previou  | us deal P  | revious trick | Next trick Ne  | xt deal      |       | Pr       | revious deal Previous tr | rick Next tric             | k Next deal                           |             |       | 842661                                  | 5 Free Just Declare Day | long (MP) -  | 52.03%     | 4681    |        |              |

You will see a list of the boards you have played and can select any of the boards and replay them. The third pane lists all of your recent tournaments. When you select a recent tournament, it will display all of the boards you played in that tournament.

The History allows you to look back at any of your hands and replay them.

### 7. Account

Your Account has four panes. The first pane is the account pane which shows all the details that you registered when joining BBO. This allows you to change your password, skill level, country, real name and other system convention details. It also allows you to show that you will be right back, to show your profile, to show your profile picture (this has been disabled due to the number of people on BBO), and to show your masterpoints.

| Account                                                                                            | Account                                        | Account                                        |
|----------------------------------------------------------------------------------------------------|------------------------------------------------|------------------------------------------------|
| Profile Settings Convention cards Deal archive                                                     | Profile Settings Convention cards Deal archive | Profile Settings Convention cards Deal archive |
| whytegi                                                                                            | GENERAL                                        | 8 New ACBL Convention Card                     |
| Password Required                                                                                  | Split screen 🗨                                 | P Stock Carde                                  |
| Max 10 characters 10/10 Celar                                                                      | Tools at right 🛛 🗨                             |                                                |
| Required     Required     NT, Multi-Landy, Lebensohl, weak NT,     4 card majors, wide, splinters, | Sound effects on                               |                                                |
| Max 10 characters 10/10 keycard Blackwood, Jacob 2NT                                               | Animation                                      | ACBL SAYC                                      |
| Skill level Country                                                                                |                                                | GIB 2/1                                        |
| Private Dominican Republic                                                                         | PLAYING                                        | SAYC - Standard American Yellow                |
| Novice Ecuador                                                                                     | Pictures of cards                              | Card Simple Modern Acal                        |
| Beginner Egypt                                                                                     | Confirm bids                                   | Simple Modern Acol                             |
| Intermediate England                                                                               | Confirm cards                                  |                                                |
| Expert Estonia                                                                                     | Autoplay singletons                            | irtië Partner                                  |
| World Class Ethiopia                                                                               | Keyboard entry for bidding/play                | Simple Modern Acol hartp                       |
| Save changes                                                                                       | KIRITZING                                      |                                                |
|                                                                                                    | Pictures of cards                              |                                                |
|                                                                                                    | Show played cards                              |                                                |
|                                                                                                    |                                                |                                                |
|                                                                                                    | HISTORY                                        |                                                |
|                                                                                                    | Pictures of cards                              |                                                |
|                                                                                                    | Show played cards                              |                                                |
|                                                                                                    | Advance trick by trick                         |                                                |
|                                                                                                    |                                                |                                                |
|                                                                                                    | CHAI                                           |                                                |
|                                                                                                    |                                                |                                                |
|                                                                                                    | Show lobby chat                                |                                                |
|                                                                                                    | Speak chat                                     |                                                |
|                                                                                                    | NOTIFICATIONS                                  |                                                |
|                                                                                                    | Notify me when a player I'm following logs in  |                                                |
|                                                                                                    | Notify me when vugraph starts                  |                                                |
|                                                                                                    | Notify me when a team match needs players      |                                                |
| Be right back Show profile Profile Image Masterpoints                                              | Restore defaults                               |                                                |

The second pane shows the settings. The most important two are CONFIRM BIDS and CONFIRM CARDS.

The third pane shows stock convention cards and your convention cards with each player you play with.

The fourth pane is the deal archive. You can import deals into this or generate your own hands. These can be saved into folders of your choice. This is very similar to the double dummy analyser called Bridge Solver (<u>https://mirgo2.co.uk/bridgesolver/upload.htm</u>). I have left this up to the nerds to experiment with, but if you do need some help then contact me.

#### 8. Hand Records

What you have seen so far in BBO is about you playing and seeing all of your hands. It is focused on your records. However, there is a feature that allows you to see any hand record from any game that has been played in the last month. On the home page there is a link at the top called HAND RECORDS. Selecting this link takes you to the following screen.

| BBO                       | VUGRAPH SCHEDULE                                | HAND RECORDS                              | <b>BBO POINTS</b>        | BB\$                         |                                                  |        |
|---------------------------|-------------------------------------------------|-------------------------------------------|--------------------------|------------------------------|--------------------------------------------------|--------|
|                           |                                                 | Г                                         | Click have for everyte   | - C                          |                                                  |        |
|                           |                                                 | L                                         | Click here for results   | or recent tournaments        |                                                  |        |
|                           |                                                 | Get                                       | hands played by a use    | r between two dates          |                                                  |        |
|                           |                                                 | Ent                                       | er the start date: 202   | 0 \$ - Apr \$ - 12 \$        |                                                  |        |
|                           |                                                 | Inte                                      | erval to retrieve: day(s | s) \$][2 \$]                 |                                                  |        |
|                           |                                                 | <u>.</u>                                  | Interval direction:      | oBackward Forward            |                                                  |        |
|                           |                                                 | Sho                                       | ow summaries every:      | Don't show 🗘 🗘               |                                                  |        |
|                           |                                                 | Lo                                        | gged in as whytegi       | Aet hands Reset              |                                                  |        |
|                           |                                                 |                                           |                          | * denotes required field     |                                                  |        |
|                           |                                                 |                                           |                          |                              |                                                  |        |
| Opening a l<br>When you c | <b>Movie</b><br>lick on a Movie. vour browser i | mav ask vou which proc                    | aram should be used t    | to open the file. Select c:\ | ridge Base Online\netbridgevu.exe. The MIME type | of the |
| download is               | application/bbolin.                             | ····, ····, ··· , ··· , ··· , ··· , ··· , | ,                        |                              |                                                  |        |

© 2018-2020 Bridge Base On Line LLC • About • Privacy • Rules • Terms and Conditions • Advertise • Support • Robot Convention Card

You can enter anyone's username id and retrieve the last two days or whole month of playing records that user has played. I have used this for our team matches where I have directed but not played to retrieve the results for Chippenham Bridge website.

| BBO | VUGRAPH SCHEDULE | HAND RECORI      | DS BE      | <b>BO POINTS</b> | BB\$            |        |                    |            |                             |
|-----|------------------|------------------|------------|------------------|-----------------|--------|--------------------|------------|-----------------------------|
|     |                  |                  |            |                  |                 |        |                    |            | Logged in as whytegi Logout |
|     |                  | Main Bridge Club | hands To   | urney hands      | T               | eam N  | latch hands        |            |                             |
|     |                  | Hands played by  | hartp sinc | e 2020-04-11     | 00:00:00 te     | o 2020 | -04-13 00:00:00    |            |                             |
|     |                  | 2020-04-11       | 2020-04-11 |                  |                 |        |                    |            |                             |
|     |                  | N° Time North    | South Ea   | st West          | Result P        | oints  | Score Movie        | Traveller  |                             |
|     |                  | 1 18:01 whytegi  | hartp Ro   | but Cheddar73    | PASS            | 0      | 0.27 Movie or Lin  | Traveller  |                             |
|     |                  | 2 18:06 whytegi  | hartp Ro   | but Cheddar73    | 33 <b>♠</b> W=  | -140   | -0.07 Movie or Lin | Traveller  |                             |
|     |                  | 3 18:11 whytegi  | hartp Ro   | but Cheddar73    | 34 <b>♦</b> xN= | 510    | 12.80 Movie or Lin | Traveller  |                             |
|     |                  | 4 18:17 whytegi  | hartp Ro   | but Cheddar73    | 31NE+2          | -150   | -0.80 Movie or Lin | Traveller  |                             |
|     |                  | 5 18:21 whytegi  | hartp Ro   | but Cheddar73    | 34 <b>♠</b> N+2 | 680    | 1.73 Movie or Lin  | Traveller  |                             |
|     |                  | 6 18:27 whytegi  | hartp Ro   | but Cheddar73    | 36 <b>♥</b> N+1 | 1010   | 4.00 Movie or Lin  | Traveller  |                             |
|     |                  | 7 18:32 whytegi  | hartp Ro   | but Cheddar73    | 34 <b>♥</b> S-1 | -100   | -3.73 Movie or Lin | Traveller  |                             |
|     |                  | 8 18:38 whytegi  | hartp Ro   | but Cheddar73    | 33 <b>♦</b> E-1 | 50     | 3.13 Movie or Lin  | Traveller  |                             |
|     |                  | 9 18:44 whytegi  | hartp Ro   | but Cheddar73    | 32 <b>.</b> E-3 | 300    | 5.33 Movie or Lin  | Traveller  |                             |
|     |                  | 10 18:49 whytegi | hartp Ro   | but Cheddar73    | 33 <b>♣</b> W=  | -110   | -0.93 Movie or Lin | Traveller  |                             |
|     |                  | 11 18:54 whytegi | hartp Ro   | but Cheddar73    | 31NN+1          | 120    | -0.13 Movie or Lin | Traveller  |                             |
|     |                  | 12 19:00 whytegi | hartp Ro   | but Cheddar73    | 33♠E=           | -140   | 2.27 Movie or Lin  | Traveller  |                             |
|     |                  | 13 19:04 whytegi | hartp Ro   | but Cheddar73    | 32 <b>♥</b> N+3 | 200    | 1.80 Movie or Lin  | Traveller  |                             |
|     |                  | 14 19:09 whytegi | hartp Ro   | but Cheddar73    | 31NW+2          | -150   | 4.53 Movie or Lin  | Traveller  |                             |
|     |                  | 15 19:15 whytegi | hartp Ro   | but Cheddar73    | 32 <b>♥</b> S+2 | 170    | 1.40 Movie or Lin  | Traveller  |                             |
|     |                  | 16 19:19 whytegi | hartp Ro   | but Cheddar73    | 34 <b>♠</b> N=  | 420    | 4.67 Movie or Lin  | Traveller  |                             |
|     |                  | 17 19:24 whytegi | hartp Ro   | but Cheddar73    | 32NN+1          | 150    | -3.27 Movie or Lin | Traveller  |                             |
|     |                  | 18 19:29 whytegi | hartp Ro   | but Cheddar73    | 34♥N=           | 620    | 9.93 Movie or Lin  | Traveller  |                             |
|     |                  | 19 19:35 whytegi | hartp Ro   | but Cheddar73    | 34 <b>.</b> E-2 | 200    | 9.20 Movie or Lin  | Traveller  |                             |
|     |                  | 20 19:40 whytegi | hartp Ro   | but Cheddar73    | 32 <b>\</b> W+2 | -130   | 0.80 Movie or Lin  | Traveller  |                             |
|     |                  |                  |            |                  | IMPs            | Total  | 52.93 20           | IMPs Hands |                             |
|     |                  |                  |            |                  | IMPs Ave        | erage  | 2.65               |            |                             |

© 2018-2020 Bridge Base On Line LLC • About • Privacy • Rules • Terms and Conditions • Advertise • Support • Robot Convention Card

Here is an example of all hands played in last two days by Hartp.

### Appendix I

## SELF ALERTING

BBO users have to Self-Alert. Your partner can't see your alert – ONLY THE OPPOSITION. **You never alert Partner's bids**. Similarly, if you suspect that someone may have made a system call that was not alerted you can click on the bid and ask the bidder to explain. It only goes to you – your partner does not know that you even asked. All this helps enormously with unauthorised information.

1. In the bidding box Click ALERT

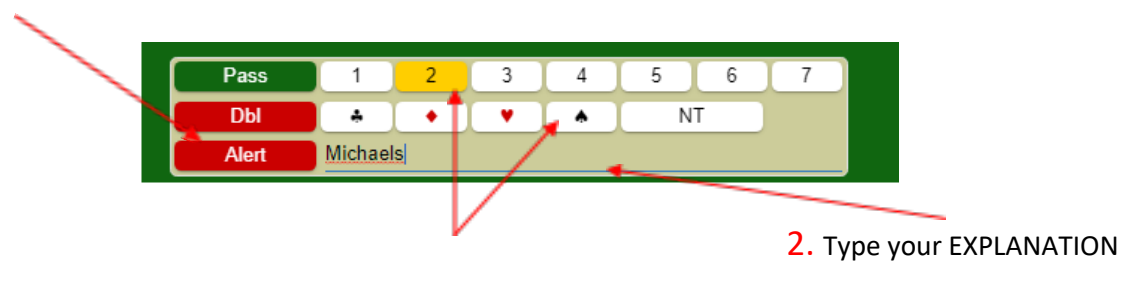

3. Now select YOUR BID

Your explanation will appear on the right-hand side of the table – only the opponents can see!

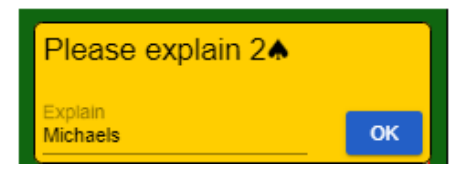